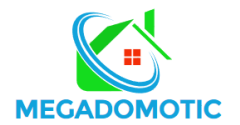

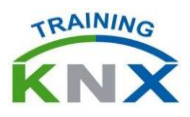

## PROCEDURE INSCRIPTION FORMATION KNX EN LIGNE

1 La première chose à faire est de vous rendre sur le site <u>https://my.knx.org/</u>

| C 🗎 my.knx.org                                                                                  |                                               |                                                                                                    | 07                                                                                                    | ☆ |
|-------------------------------------------------------------------------------------------------|-----------------------------------------------|----------------------------------------------------------------------------------------------------|----------------------------------------------------------------------------------------------------|---|
| Magasin Suppo                                                                                   | rt                                            |                                                                                                    |                                                                                                    |   |
| <text><image/><image/><section-header><section-header></section-header></section-header></text> | S for EETSS                                   | A state of the state of the sta |                                                                                                    |   |
| Try the eCampus                                                                                 | for ETSS and get an<br>ETSS Lite license! KNX | anded a feifenne<br>An an an an an an an an an an an an an an                                                                                                    |                                                                                                    |   |
| Try the eCampus                                                                                 | for ETSS and get an<br>ETSS Lite license!     |                                                                                                    | Actualités et                                                                                                    |   |
| Try the eCampus                                                                                 | for ETSS and get an<br>ETSS Lite license!     |                                                                                                    | Actualités et<br>informations                                                                                                    |   |
| Try the eCampus                                                                                 | for ETSS and get an<br>ETSS Lite license!     |                                                                                                    | Actualités et<br>informations<br>20/08/2019<br>Offre spéciale ETS5 Professional + 1                                                                                                    |   |
| Try the eCampus                                                                                 | for ETSS and get an<br>ETSS Lite license!     | Créer un<br>MyKNX account                                                                                                    | Actualités et<br>informations<br>20/08/2019<br>Offre spéciale ETSS Professional + 1<br>ETSS Supplementary (gratuite)<br>Offre spéciale ETSS Professional + 1<br>ETSS Supplementary (gratuite)<br>lusqu'au 30.09.2019              |   |
| Try the eCampus                                                                                 | for ETSS and get an<br>ETSS Lite license!     | Créer un<br>MyKNX account                                                                                                    | Actualités et<br>informations<br>20/08/2019<br>Offre spéciale ETSS Professional + 1<br>ETSS Supplementary (gratuite)<br>Offre spéciale ETSS Professional + 1<br>ETSS Supplementary (gratuite)<br>Jusqu'au 30.09.2019<br>A l'achat |   |

2 Cliquez ensuite sur "**Créer un MyKNX Account**", Remplissez tous les champs de la nouvelle page qui s'affiche, puis cliquer sur "Créer un compte"

| 📾 KNX - MyKNX X +                                                                                                    |    | -          | × |
|----------------------------------------------------------------------------------------------------|----|------------|---|
| ← → C 🔒 my.kmx.org/account/register                                                                                                    |    | <b>~</b> ☆ | : |
| Magasin Support                                                                                                    |    |            | ^ |
| Page d'accueil                                                                                                    |    |            |   |
| Créer un nouveau compte KNX                                                                                                    |    |            | 1 |
| Cet assistant vous guidera tout au long du processus d'enregistrement En complétant ce processus, vous recevrez un e-mail pour confirmer votre inscription KNX.                                                                                      | ۱à |            |   |
| Je débute avec KNX J'ai déjà acheté des produits KNX hors ligne                                                                                                    |    |            |   |
| Si vous débutez avec KNX, vous devez créer un compte. Vous avez juste<br>à remplir des formulaires pour vous inscrire au Magasin en Ligne<br>MyKNX. Si vous avez déjà acheté des produits KNX, vous avez juste besoin du<br>mot de passe par e-mail. | nt |            |   |
| Prénom *                                                                                                    |    |            |   |
| Nom *                                                                                                    |    |            |   |
| E-mail *                                                                                                    |    |            |   |
| Mot de passe *                                                                                                    |    |            |   |
| Répétition du mot de passe *                                                                                                    |    |            |   |
| Créez un compte                                                                                                    |    |            |   |
| * Les champs marqués d'un astérisque sont obligatoires.                                                                                                    |    |            |   |
|                                                                                                    |    |            | - |

3 Vous recevrez alors un numéro par mail du type KNX123456.

4 Retournez dans la page <u>https://my.knx.org/</u>, cliquez sur "**Connecter**" et renseignez votre numéro KNX et votre mot de passe.

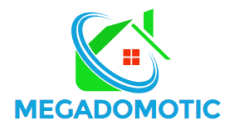

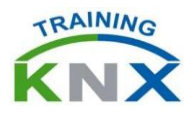

5 Rendez-vous ensuite dans la rubrique "**Mon compte**", puis la sous rubrique "**Mes demandes**"

| ब्ब KNX - MyKNX × +                             |                                                           | -                                          |            |
|-------------------------------------------------|-----------------------------------------------------------|--------------------------------------------|------------|
| ← → C                                           |                                                           | 0v -                                       | <b>☆</b> 😩 |
| Français •                                      |                                                           | ă (O                                       |            |
| Magasin Support Mon compte                      | Téléchargements                                           |                                            |            |
| Page d'accueil / Mon compte / Mes Demandes      |                                                           |                                            |            |
| Tage d accacit / Mon compte / Mes Demandes      |                                                           |                                            |            |
| Mes Demandes                                    |                                                           |                                            |            |
| Obtenir ies connaissances KNX                   |                                                           |                                            |            |
| Enregistrez-vous à un cours certifié KNX        | Inscription à un de nos webinaires                        | Créer votre organisation                   |            |
|                                                 |                                                           |                                            |            |
| $\frown$                                        | $\frown$                                                  | $\frown$                                   |            |
| <b>KNX</b>                                      | <b>ΚΝΧ</b>                                                | <b>ΚΝΧ</b>                                 |            |
|                                                 |                                                           |                                            |            |
|                                                 |                                                           |                                            |            |
| Rejoignez la communauté KNX l                   |                                                           |                                            |            |
| Vous pouvez rejoindre la Communauté KNX en séle | ectionnant une organisation parmi celles disponibles pour | votre profil ou en en créant une nouvelle. |            |
|                                                 |                                                           |                                            |            |
|                                                 |                                                           | Development of the Columbia Columbia       |            |

6 Cliquez sur "Enregistrez-vous à un cours certifié KNX"

7 Dans la page suivante, indiquez **MEGADOMOTIC** dans la zone "**Rechercher**», cliquer sur "**Rechercher**" puis sur "**Souscrire**" pour vous enregistrer à la session de cours désirée

| KNX - MYKNX X                 | +                                                                                                    |                                               |                                                  |                             |            |             |           |   |     | -   | ٥            | ×   |
|-------------------------------|----------------------------------------------------------------------------------------------------|-----------------------------------------------|--------------------------------------------------|-----------------------------|------------|-------------|-----------|---|-----|-----|--------------|-----|
| ← → C 🔒 my.knx.org/acco       | ount/application/course/trainingce                                                                                                    | ntre                                          |                                                  |                             |            |             |           | ( | Q 1 | 27  | •• \varTheta | ) : |
| 👯 Applications M Gmail 💶 YouT | ube Ҟ Maps 隆 Traduire                                                                                                    |                                               |                                                  |                             |            |             |           |   |     |     |              |     |
|                               | Inscription à un cours                                                                                                    |                                               |                                                  |                             |            |             |           |   |     |     |              | *   |
|                               | 1. Sélectionner Centre de Formation                                                                                                    |                                               | 2.0                                              | onfirmation                 |            |             |           |   |     |     |              |     |
|                               | Veuillez chercher un Centre de Form                                                                                                    | ation                                         |                                                  |                             |            |             |           |   |     |     |              |     |
|                               |                                                                                                    |                                               |                                                  |                             |            |             |           |   |     |     |              |     |
|                               | I je n'ai pas de code de cours du Construir de la cours du Construir de la cours du Construir | Centre de Fori                                | mation.                                          |                             |            |             | _         |   |     |     |              | - 8 |
|                               | Rechercher                                                                                                    |                                               | MEGADOMOTIC                                      |                             |            |             |           |   |     |     |              | - 1 |
|                               | Pays                                                                                                    |                                               | Morocco                                          |                             |            |             | •         |   |     |     |              | - 1 |
|                               | Type de cours                                                                                                    |                                               | Tous types 🔹                                     |                             |            |             | Ŧ         |   |     |     |              | - 1 |
|                               | Langue de conférence                                                                                                    | Langue de conférence Toutes les langues       |                                                  |                             | •          |             |           |   |     | - 1 |              |     |
|                               | Langue de la documer                                                                                                    | Langue de la documentation Toutes les langues |                                                  |                             | Ŧ          |             |           |   |     | - 1 |              |     |
|                               | Becharchar                                                                                                    |                                               |                                                  |                             |            |             |           |   | - 1 |     |              |     |
|                               | J'ai reçu un code de cours du Centre de Formation.                                                                                                    |                                               |                                                  |                             |            |             |           |   |     |     |              |     |
|                               |                                                                                                    |                                               |                                                  |                             |            |             |           |   |     |     | - 1          |     |
|                               |                                                                                                    |                                               |                                                  |                             | Data da    |             |           |   |     |     |              |     |
|                               | Centre de Formation                                                                                                    | Ville                                         | Adresse                                          | Cours                       | début 🔨    | Date de fin |           |   |     |     |              |     |
|                               | Q MEGADOMOTIC KNX TRAINING<br>CENTER                                                                                                    | Casablanca                                    | Casablanca MARINA, Tour CRYSTAL 3 – RDC<br>– 806 | 12h practical - KNX<br>exam | 21/03/2020 | 22/03/2020  | Souscrire |   |     |     |              |     |
|                               | Q MEGADOMOTIC KNX TRAINING<br>CENTER                                                                                                    | Casablanca                                    | Casablanca MARINA, Tour CRYSTAL 3 – RDC<br>– B06 | Basic                       | 26/03/2020 | 29/03/2020  | Souscrire |   |     |     |              |     |
|                               | Q MEGADOMOTIC KNX TRAINING<br>CENTER                                                                                                    | Casablanca                                    | Casablanca MARINA, Tour CRYSTAL 3 – RDC<br>– B06 | Basic                       | 16/04/2020 | 19/04/2020  | Souscrire |   |     |     |              |     |
|                               | Q MEGADOMOTIC KNX TRAINING<br>CENTER                                                                                                    | Casablanca                                    | Casablanca MARINA, Tour CRYSTAL 3 – RDC<br>– 806 | 12h practical - KNX<br>exam | 09/05/2020 | 10/05/2020  | Souscrire |   |     |     |              | •   |